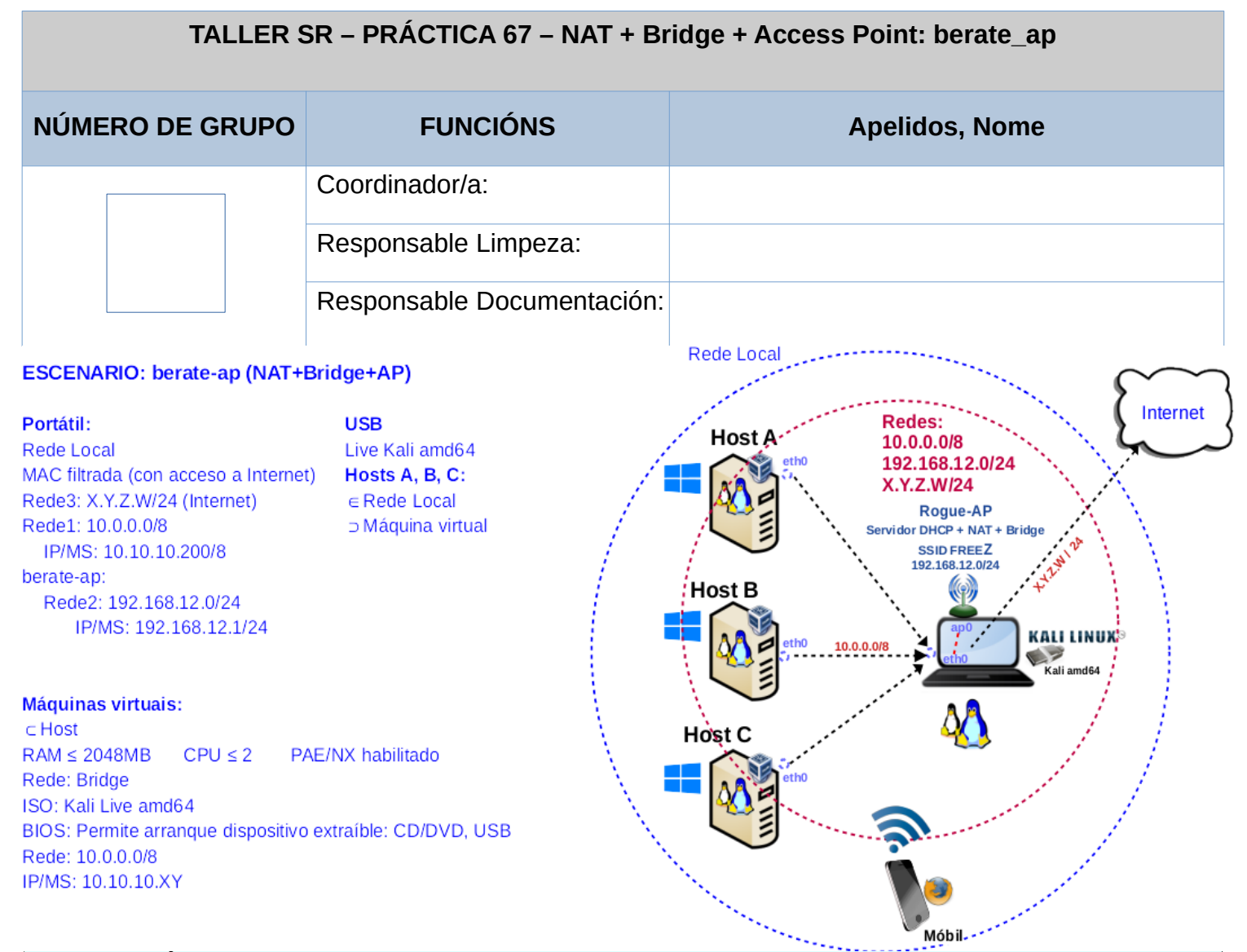

**LIMITACIÓN DE RESPONSABILIDADE** O autor do presente documento declina calquera responsabilidade asociada ao uso incorrecto e/ou malicioso que puidese realizarse coa información exposta no mesmo. Por tanto, non se fai responsable en ningún caso, nin pode ser considerado legalmente responsable en ningún caso, das consecuencias que poidan derivarse da información contida nel ou que esté enlazada dende ou hacia el, incluíndo os posibles erros e información incorrecta existentes, información difamatoria, así como das consecuencias que se poidan derivar sobre a súa aplicación en sistemas de información reais e/ou virtuais. Este documento foi xerado para uso didáctico e debe ser empregado en contornas privadas e virtuais controladas co permiso correspondente do administrador desas contornas.

| Material necesario                | Práctica: NAT + Bridge + Access Point (berate_ap)                 |
|-----------------------------------|-------------------------------------------------------------------|
| ■ Portátil                        | (1) Prerrequisito: Ter realizada a <u>Práctica 1</u> [1]          |
| ■ Regleta                         | (2) NON conectar o switch á roseta da aula.                       |
| Switch 5-Port Gigabit             | (3) Conectar o portátil e hosts alumnado ao switch.               |
| ■ USB Live amd64 Kali             | (4) Portátil:                                                     |
| Hosts alumnado                    | a) Configurar a rede según escenario.                             |
| Cableado de rede                  | b) Instalar/configurar berate-ap [3]                              |
| ■ [1] <u>Práctica 1</u>           | (5) Móbiles alumnado: Acceder con autenticación a Internet        |
| [2] Práctica SI Firewall iptables | mediante os móbiles de alumnado a través do AP (4b)               |
| ■ [3] <u>berate-ap</u>            | (6) Hosts alumnado:                                               |
| [4] Móbiles alumnado              | a) Crear máquinas virtuais coa rede en modo "Bridge" e            |
| ■ [5] <u>Taller SI Práctica 6</u> | especificacións según escenario.                                  |
| [6] <u>Práctica-SI-DNS-DHCP-</u>  | b) Arrancar máquina virtual. Configurar rede según escenario.     |
| <u>dnsmasq</u>                    | c) Acceder a Internet.                                            |
|                                   | (7) Portátil: Estudar configuración berate-ap [3]: Servidor DHCP, |
|                                   | Regras iptables. Enrutamento (bridge)                             |

# **Procedemento:**

- (1) NON conectar no mesmo segmento de rede o portátil e os hosts do alumnado.
  - (a) Conectar a regleta á corrente eléctrica na vosa zona de traballo.
  - (b) Conectar o switch á regleta.
  - (c) Conectar o portátil ao switch co cableado de rede creado na Práctica 1 [1].
  - (d) Conectar o switch á roseta da aula.
  - (e) NON conectar os vosos equipos de alumnado ao switch.
- (2) Portátil:
  - (a) Arrancar co USB Live Kali amd64.
  - (b) Comprobar que tedes acceso á rede local e a Internet. Abrir unha consola e executar:

\$ setxkbmap es #Configurar teclado en español

\$ ip addr show eth0 #Amosar información sobre a NIC eth0. Verificar a configuración de rede para a NIC eth0

\$ ip route #Amosar a táboa de enrutamento.

\$ cat /etc/resolv.conf #Ver o contido do ficheiro /etc/resolv.conf, no cal configúranse os servidores DNS
mediante a directiva nameserver.

\$ ping -c4 www.google.es #Enviar 4 paquetes ICMP ECHO\_REQUEST a www.google.es, solicitando 4 paquetes ICMP ECHO\_RESPONSE, para verificar a conectividade de rede hacia Internet e ao servidor de google.

#### (c) Instalar paquete **berate-ap**. Abrir unha consola(consola1) e executar:

\$ setxkbmap es #Configurar teclado en español

\$ sudo su - #Acceder á consola de root(administrador) a través dos permisos configurados co comando sudo (/etc/sudoers, visudo)

# dpkg -l berate-ap; [\$(echo \$?) -eq '1' ] && apt update && apt -y install berate-ap #Verificar se o paquete berate-ap está instalado. Se non está instalado, actualízase a lista de paquetes dos repositorios e instálase.

**# exit** #Saír da consola.

\$ ip addr show #Amosar información sobre as NIC. Verificar a configuración de rede para as NIC do sistema

\$ ip route #Amosar a táboa de enrutamento.

\$ cat /etc/resolv.conf #Ver o contido do ficheiro /etc/resolv.conf, no cal configúranse os servidores DNS
mediante a directiva nameserver.

\$ ping -c4 www.google.es #Enviar 4 paquetes ICMP ECHO\_REQUEST a www.google.es, solicitando 4 paquetes ICMP ECHO\_RESPONSE, para verificar a conectividade de rede hacia Internet e ao servidor de google.

Cubrir a seguinte táboa:

| Host<br>Portátil | IP | Máscara<br>Subrede | Gateway | IP<br>Servidores DNS<br>(/etc/resolv.conf) |
|------------------|----|--------------------|---------|--------------------------------------------|
| eth0             |    |                    |         |                                            |
| wlan0            |    |                    |         |                                            |
| ap0              |    |                    |         |                                            |

- (d) Avisar ao docente para a revisión.
- (3) Portátil. Configurar Rogue-AP con autenticación [3] na primeira consola aberta(consola1):

 $\# berate_ap - h \# Ver a axuda do comando berate_ap$ 

Usage: berate\_ap [options] <wifi-interface> [<interface-with-internet>] [<access-point-name> [<passphrase>]

# berate\_ap --mana-loud wlan0 eth0 FREEZ XXXXXXXXXX #Xerar un AP con acceso a Internet con contrasinal
XXXXXXXXX a través da NIC wlan0 de nome(SSID) FREEZ (WPA/WPA2 → Contrasinal entre 8 e 63 caracteres).
Substituír Z polo número do grupo, tal que para o grupo 3: Z=3, sendo o FREEZ=FREE3 e substituir
XXXXXXXXX polo contrasinal que se considere.

Cubrir a seguinte táboa:

| Host<br>Portátil | IP | Máscara<br>Subrede | Gateway | IP<br>Servidores DNS<br>(/etc/resolv.conf) |
|------------------|----|--------------------|---------|--------------------------------------------|
| eth0             |    |                    |         |                                            |
| wlan0            |    |                    |         |                                            |
| ap0              |    |                    |         |                                            |

- (4) Móbiles alumnado:
  - (a) Verificar se se visualiza o AP FREE**Z** (substituír Z polo número do grupo).
  - (b) Verificar se é posible conectar co AP FREE**Z** *(substituír Z polo número do grupo)* con autenticación e indicar o que acontece na consola aberta do portátil (consola1).

Cubrir a seguinte táboa:

| Móbil<br>alumnado | MAC Address | Concesión rede ao cliente polo AP<br>(dnsmasq.leases) |                    |         |                                            |  |  |
|-------------------|-------------|-------------------------------------------------------|--------------------|---------|--------------------------------------------|--|--|
|                   |             | IP                                                    | Máscara<br>Subrede | Gateway | IP<br>Servidores DNS<br>(/etc/resolv.conf) |  |  |
| alumnoXY          |             |                                                       |                    |         |                                            |  |  |
| alumnoXY          |             |                                                       |                    |         |                                            |  |  |
| alumnoXY          |             |                                                       |                    |         |                                            |  |  |

- (c) Verificar se é posible conectar á URL <u>www.github.com/ricardofc</u> e indicar o que acontece na consola aberta do portátil (consola1).
- (d) Verificar se é posible autenticar na conta de gmail.com de cada usuario do grupo e indicar o que acontece na consola aberta do portátil (consola1).
- (e) Avisar ao docente para revisión.
- (5) Portátil. Estudar a configuración berate-ap [3]: Servidor DHCP, Regras iptables, Enrutamento (bridge)

**NOTA:** Ao xerar no apartado (3) un AP co comando **berate\_ap** conseguimos unha saída na consola similar á seguinte:

Config dir: /tmp/create\_ap.wlan0.conf.eW9Wv8ZL PID: 14039 Network Manager found, set ap0 as unmanaged device... DONE Creating a virtual WiFi interface... ap0 created. Sharing Internet using method: nat hostapd command-line interface: hostapd\_cli -p /tmp/create\_ap.wlan0.conf.eW9Wv8ZL/hostapd\_ctrl Configuration file: /tmp/create\_ap.wlan0.conf.eW9Wv8ZL/hostapd\_ctrl Using interface ap0 with hwaddr 42:00:00:00:00:00 and ssid "FREEZ" ap0: interface state UNINITIALIZED->ENABLED ap0: AP-ENABLED Entón:

(a) Directorio /tmp/create\_ap.wlan0.conf.eW9Wv8ZL *(no voso caso revisar o nome do directorio)*, o cal é o directorio que contén toda a configuración do AP xerado a través do comando **berate\_ap**.

```
# ls -l /tmp/create_ap.wlan0.conf.eW9Wv8ZL
total 24
-rw------1 root root 235 Feb 19 23:09 dnsmasq.conf → Ficheiro de configuración do Servidor DHCP
-rw-r--r-- 1 root root 0 Feb 19 23:09 dnsmasq.leases → Ficheiro que contén a configuración de rede concedida aos clientes DHCP
-rw-r--r-- 1 nobody nogroup 6 Feb 19 23:09 dnsmasq.pid
-rw------ 1 root root 304 Feb 19 23:09 hostapd.conf → Ficheiro de configuración do Rogue-AP xerado
drwx----- 2 root root 60 Feb 19 23:09 hostapd_ctrl
-rw------ 1 root root 5 Feb 19 23:09 nat_internet_iface
-r--r--- 1 root root 6 Feb 19 23:09 pid
-r--r---- 1 root root 4 Feb 19 23:09 wifi_iface
```

# (b) Servidor DHCP: dnsmasq

# cat /tmp/create\_ap.wlan0.conf.\*/dnsmasq.conf

listen-address=192.168.12.1  $\rightarrow$  IP do AP (\$ ip addr show apO #ap0 é a interface virtual do AP xerado) bind-dynamic

dhcp-range=192.168.12.1,192.168.12.254,255.255.255.0,24h  $\rightarrow$  Pool de IPs e tempo de concesión dhcp-option-force=option:router,192.168.12.1  $\rightarrow$  Porta de enlace (gateway) a conceder: 192.168.12.1 dhcp-option-force=option:dns-server,192.168.12.1  $\rightarrow$  Servidor DNS a conceder: 192.168.12.1 dhcp-option-force=option:mtu,1500

no-hosts  $\rightarrow$  Non ler os hostnames no ficheiro /etc/hosts

(c) Regras iptables. Executar os seguinte comandos e explicar a saída da súa execución (explicar regras).

**# iptables -L** #Listar todas as regras das cadeas da táboa filter, é dicir, amosar todas as regras das cadeas INPUT, FORWARD e OUTPUT.

### Chain INPUT (policy ACCEPT)

| target | prot | opt | source   | destination |                |
|--------|------|-----|----------|-------------|----------------|
| ACCEPT | udp  |     | anywhere | anywhere    | udp dpt:bootps |
| ACCEPT | udp  |     | anywhere | anywhere    | udp dpt:mdns   |
| ACCEPT | tcp  |     | anywhere | anywhere    | tcp dpt:5353   |

#### Chain FORWARD (policy ACCEPT)

| target | prot | opt | source          | destination     |
|--------|------|-----|-----------------|-----------------|
| ACCEPT | all  |     | anywhere        | 192.168.12.0/24 |
| ACCEPT | all  |     | 192.168.12.0/24 | anywhere        |

Chain OUTPUT (policy ACCEPT)

| target prot opt source destin |
|-------------------------------|
|-------------------------------|

| iptabl<br>táboa<br>ROUTI | <b>es -</b><br>a na<br>ING e                                                                                          | Lline-r<br>t, é dic<br>OUTPUT. A c                                                                                                    | numbers -t<br>ir, amosar<br>pción -v é a                                                                                                    | nat -<br>de fo<br>opción                                                                                                    | / #Listar<br>rma numerac<br>versbose e a                                                                                                    | de fo<br>da toda<br>amosa má                                                                                                    | orma nu<br>as as<br>is infor                                                                                                    | umerada<br>regras<br>mación, e                                                                                                    | todas<br>das c<br>entre a                                                                                                    | as<br>adeas<br>que de                                                                                                    | regras<br>PREROU<br>staca                                                                                                    | das<br>JTING <b>,</b><br>a cantio                                                                                                    | cadeas<br>INPUT,<br>dade de                                                                                                    |
|--------------------------|----------------------------------------------------------------------------------------------------|----------------------------------------------------------------------------------------------------|----------------------------------------------------------------------------------------------------|----------------------------------------------------------------------------------------------------|----------------------------------------------------------------------------------------------------|----------------------------------------------------------------------------------------------------|----------------------------------------------------------------------------------------------------|----------------------------------------------------------------------------------------------------|----------------------------------------------------------------------------------------------------|----------------------------------------------------------------------------------------------------|----------------------------------------------------------------------------------------------------|----------------------------------------------------------------------------------------------------|----------------------------------------------------------------------------------------------------|
| es e p<br>cont           | paquet<br>ra, c                                                                                                    | es que son<br>anto máis a                                                                                                    | afectados a c<br>ctúe máis val                                                                                                    | cada re<br>ores te                                                                                                    | gra, é dicir<br>rá.                                                                                                    | , sé unl                                                                                                    | na regra                                                                                                    | non acti                                                                                                    | ía no fi                                                                                                    | irewall                                                                                                    | terá                                                                                                    | valores                                                                                                    | nulos,                                                                                                    |
| in PR                    | EROU                                                                                                    | TING (policy                                                                                                    | у АССЕРТ 0 ра                                                                                                    | ickets, C                                                                                                    | ) bytes)                                                                                                    |                                                                                                    |                                                                                                    |                                                                                                    |                                                                                                    |                                                                                                    |                                                                                                    |                                                                                                    |                                                                                                    |
| n pkt                    | s byte                                                                                                    | s target                                                                                                    | prot opt in                                                                                                    | out                                                                                                    | source                                                                                                    | de                                                                                                    | stination                                                                                                    | ı                                                                                                    |                                                                                                    |                                                                                                    |                                                                                                    |                                                                                                    |                                                                                                    |
| 0                        | 0                                                                                                    | REDIRECT                                                                                                    | udp any                                                                                                    | any 1                                                                                                    | 192.168.12.0/                                                                                                    | 24 19                                                                                                    | 2.168.12.                                                                                                    | .1 udp                                                                                                    | o dpt:do                                                                                                    | main re                                                                                                    | dir por                                                                                                    | ts 5353                                                                                                    |                                                                                                    |
| 0                        | 0                                                                                                    | REDIRECT                                                                                                    | tcp any                                                                                                    | any 1                                                                                                    | 92.168.12.0/                                                                                                    | 24 19                                                                                                    | 2.168.12.                                                                                                    | .1 tcp                                                                                                    | dpt:dor                                                                                                    | nain re                                                                                                    | dir port                                                                                                    | s 5353                                                                                                    |                                                                                                    |
| in INF                   | PUT (p                                                                                                    | oolicy ACCEF                                                                                                    | PT 0 packets, 0                                                                                                    | ) bytes)                                                                                                    |                                                                                                    |                                                                                                    |                                                                                                    |                                                                                                    |                                                                                                    |                                                                                                    |                                                                                                    |                                                                                                    |                                                                                                    |
| n pkt                    | s byte                                                                                                    | s target                                                                                                    | prot opt in                                                                                                    | out                                                                                                    | source                                                                                                    | de                                                                                                    | stination                                                                                                    | n                                                                                                    |                                                                                                    |                                                                                                    |                                                                                                    |                                                                                                    |                                                                                                    |
| in OU                    | TPUT                                                                                                    | (policy ACC                                                                                                    | EPT 0 packets                                                                                                    | , 0 byte                                                                                                    | s)                                                                                                    |                                                                                                    |                                                                                                    |                                                                                                    |                                                                                                    |                                                                                                    |                                                                                                    |                                                                                                    |                                                                                                    |
| n pkt                    | s byte                                                                                                    | s target                                                                                                    | prot opt in                                                                                                    | out                                                                                                    | source                                                                                                    | de                                                                                                    | stination                                                                                                    | ı                                                                                                    |                                                                                                    |                                                                                                    |                                                                                                    |                                                                                                    |                                                                                                    |
| in PO                    | STRO                                                                                                    | UTING (poli                                                                                                    | cy ACCEPT 0 p                                                                                                    | oackets,                                                                                                    | 0 bytes)                                                                                                    |                                                                                                    |                                                                                                    |                                                                                                    |                                                                                                    |                                                                                                    |                                                                                                    |                                                                                                    |                                                                                                    |
| n pkt                    | s byte                                                                                                    | s target                                                                                                    | prot opt                                                                                                    | in ou                                                                                                    | t source                                                                                                    |                                                                                                    | destina                                                                                                    | ation                                                                                                    |                                                                                                    |                                                                                                    |                                                                                                    |                                                                                                    |                                                                                                    |
| 0                        | 0                                                                                                    | MASQUEF                                                                                                    | RADE all a                                                                                                    | any !ap                                                                                                    | 0 192.168.1                                                                                                    | 12.0/24                                                                                                    | anywho                                                                                                    | ere                                                                                                    |                                                                                                    |                                                                                                    |                                                                                                    |                                                                                                    |                                                                                                    |
|                          | iptabl<br>tábo<br>rROUTI<br>es e ro<br>cont<br>in PR<br>0<br>0<br>in INF<br>n pkt<br>in OU<br>n pkt<br>in PO<br>n pkt | iptables -<br>táboa na<br>FROUTING e<br>es e paquet<br>o contra, c<br>in PREROU<br>n pkts byte<br>0 0<br>in INPUT (p<br>n pkts byte<br>in OUTPUT<br>n pkts byte<br>in POSTRO<br>n pkts byte<br>0 0 | iptables -Lline-r<br>táboa nat, é dic<br>reouTING e OUTPUT. A c<br>es e paquetes que son<br>o contra, canto máis a<br>in PREROUTING (policy<br>n pkts bytes target<br>0 0 REDIRECT<br>0 0 REDIRECT<br>in INPUT (policy ACCEP<br>n pkts bytes target<br>in OUTPUT (policy ACCEP<br>n pkts bytes target<br>in POSTROUTING (polic<br>n pkts bytes target<br>0 0 MASQUEP | <ul> <li>iptables -Lline-numbers -t<br/>táboa nat, é dicir, amosar<br/>CROUTING e OUTPUT. A opción -v é a<br/>es e paquetes que son afectados a o<br/>o contra, canto máis actúe máis val<br/>in PREROUTING (policy ACCEPT 0 pa<br/>n pkts bytes target prot opt in<br/>0 0 REDIRECT udp any<br/>0 0 REDIRECT tcp any</li> <li>in INPUT (policy ACCEPT 0 packets, 0<br/>n pkts bytes target prot opt in</li> <li>in OUTPUT (policy ACCEPT 0 packets, 0<br/>n pkts bytes target prot opt in</li> <li>in OUTPUT (policy ACCEPT 0 packets, 0<br/>n pkts bytes target prot opt in</li> <li>in OUTPUT (policy ACCEPT 0 packets</li> <li>n pkts bytes target prot opt in</li> <li>in POSTROUTING (policy ACCEPT 0 packets</li> <li>n pkts bytes target prot opt in</li> <li>in POSTROUTING (policy ACCEPT 0 packets</li> <li>n pkts bytes target prot opt in</li> </ul> | <ul> <li>iptables -Lline-numbers -t natv táboa nat, é dicir, amosar de fo for contra, canto máis actúe máis valores tere o contra, canto máis actúe máis valores tere o contra, canto máis actúe máis valores tere in PREROUTING (policy ACCEPT 0 packets, 0 n pkts bytes target prot opt in out so 0 0 REDIRECT udp any any 1 0 0 REDIRECT tcp any any 1 in INPUT (policy ACCEPT 0 packets, 0 bytes) in pkts bytes target prot opt in out so in OUTPUT (policy ACCEPT 0 packets, 0 bytes) in POSTROUTING (policy ACCEPT 0 packets, 0 bytes in POSTROUTING (policy ACCEPT 0 packets, 0 bytes in POSTROUTING (policy ACCEPT 0 packets, 0 bytes in POSTROUTING (policy ACCEPT 0 packets, 0 bytes) o 0 MASQUERADE all any lap</li> </ul> | <ul> <li>iptables -Lline-numbers -t nat -V #Listar táboa nat, é dicir, amosar de forma numera. ROUTING e0UTPUT. A opción -v é a opción versbose e a opción versbose e a opcion versbose e a opcion problematical endersection of a contrace of a negative protopt opcies and the protopt in out source of most source a opcion option out source of a opcies and the protopt in out source of a opcies and the protopt in out source of a opcies and the protopt in out source of a opcies and the protopt in out source opcies and the protopt in out source opcies and the protopt in out source opcies and the protopt in out source opcies and the protopt in out source opcies and the protopt in out source opcies and the protopt in out source opcies and the protopt in out sourc</li></ul> | iptables       -L      line-numbers       -t       nat       -v       #Listar       de       frag         táboa       nat, é       dicir, amosar       de       forma       numerada       todo         CROUTING       e OUTPUT. A opción -v é a opción versbose e amosa má       se e paquetes que son afectados a cada regra, é dicir, sé unlo contra, canto máis actúe máis valores terá.       in         in PREROUTING (policy ACCEPT 0 packets, 0 bytes)       n       pkts bytes target       prot opt in       out       source       de         0       0       REDIRECT       udp       any any       192.168.12.0/24       19         0       0       REDIRECT       tcp       any any       192.168.12.0/24       19         0       0       REDIRECT       tcp       any any       192.168.12.0/24       19         0       0       REDIRECT       tcp       any       any       192.168.12.0/24       19         in INPUT (policy ACCEPT 0 packets, 0 bytes)       n       pkts bytes target       prot opt in       out       source       de         in OUTPUT (policy ACCEPT 0 packets, 0 bytes)       n       pkts bytes target       prot opt in       out       source       de         in POSTROUTING (policy ACCEPT 0 pac | <ul> <li>iptables -Lline-numbers -t nat -V #Listar de forma mitáboa nat, é dicir, amosar de forma numerada todas as revortin e outputt. A opción -v é a opción versbose e amosa máis infores e paquetes que son afectados a cada regra, é dicir, sé unha regra o contra, canto máis actúe máis valores terá.</li> <li>in PREROUTING (policy ACCEPT 0 packets, 0 bytes)</li> <li>n pkts bytes target prot opt in out source destination</li> <li>0 0 REDIRECT udp any any 192.168.12.0/24 192.168.12</li> <li>0 0 REDIRECT tcp any any 192.168.12.0/24 192.168.12</li> <li>in INPUT (policy ACCEPT 0 packets, 0 bytes)</li> <li>n pkts bytes target prot opt in out source destination</li> <li>in OUTPUT (policy ACCEPT 0 packets, 0 bytes)</li> <li>n pkts bytes target prot opt in out source destination</li> <li>in OUTPUT (policy ACCEPT 0 packets, 0 bytes)</li> <li>n pkts bytes target prot opt in out source destination</li> <li>in OUTPUT (policy ACCEPT 0 packets, 0 bytes)</li> <li>n pkts bytes target prot opt in out source destination</li> <li>in OUTPUT (policy ACCEPT 0 packets, 0 bytes)</li> <li>n pkts bytes target prot opt in out source destination</li> <li>in OUTPUT (policy ACCEPT 0 packets, 0 bytes)</li> <li>n pkts bytes target prot opt in out source destination</li> <li>in POSTROUTING (policy ACCEPT 0 packets, 0 bytes)</li> <li>n pkts bytes target prot opt in out source destination</li> </ul> | <pre>iptables -Lline-numbers -t nat -v #Listar de forma numerada<br/>táboa nat, é dicir, amosar de forma numerada todas as regras<br/>fROUTING e OUTPUT. A opción -v é a opción versbose e amosa máis información,<br/>o contra, canto máis actúe máis valores terá.<br/>in PREROUTING (policy ACCEPT 0 packets, 0 bytes)<br/>n pkts bytes target prot opt in out source destination<br/>0 0 REDIRECT udp any any 192.168.12.0/24 192.168.12.1 udp<br/>0 0 REDIRECT tcp any any 192.168.12.0/24 192.168.12.1 tcp<br/>in INPUT (policy ACCEPT 0 packets, 0 bytes)<br/>n pkts bytes target prot opt in out source destination<br/>in OUTPUT (policy ACCEPT 0 packets, 0 bytes)<br/>n pkts bytes target prot opt in out source destination<br/>in OUTPUT (policy ACCEPT 0 packets, 0 bytes)<br/>n pkts bytes target prot opt in out source destination<br/>in OUTPUT (policy ACCEPT 0 packets, 0 bytes)<br/>n pkts bytes target prot opt in out source destination<br/>in OUTPUT (policy ACCEPT 0 packets, 0 bytes)<br/>n pkts bytes target prot opt in out source destination<br/>in OUTPUT (policy ACCEPT 0 packets, 0 bytes)<br/>n pkts bytes target prot opt in out source destination<br/>in POSTROUTING (policy ACCEPT 0 packets, 0 bytes)<br/>n pkts bytes target prot opt in out source destination<br/>in POSTROUTING (policy ACCEPT 0 packets, 0 bytes)<br/>n pkts bytes target prot opt in out source destination<br/>0 0 MASQUERADE all any !ap0 192.168.12.0/24 anywhere</pre> | iptables       -L      line-numbers       -t       nat       vicity, amosar de forma numerada todas as regras das o creduting outputtes que son afectados a cada regra, é dicir, sé unha regra non actúa no fo contra, canto máis actúe máis valores terá.         in PREROUTING (policy ACCEPT 0 packets, 0 bytes)         n pkts bytes target       prot opt in out source       destination         0       0       REDIRECT udp       any any 192.168.12.0/24       192.168.12.1       udp dpt:do         0       0       REDIRECT tcp       any any 192.168.12.0/24       192.168.12.1       tcp dpt:dor         0       0       REDIRECT tcp       any any 192.168.12.0/24       192.168.12.1       tcp dpt:dor         0       0       REDIRECT tcp       any any 192.168.12.0/24       192.168.12.1       tcp dpt:dor         0       0       REDIRECT tcp       any any 192.168.12.0/24       192.168.12.1       tcp dpt:dor         in INPUT (policy ACCEPT 0 packets, 0 bytes)       n       pkts bytes target       prot opt in out source       destination         in OUTPUT (policy ACCEPT 0 packets, 0 bytes)       n       pkts bytes target       prot opt in out source       destination         in POSTROUTING (policy ACCEPT 0 packets, 0 bytes)       n       pkts bytes target       prot opt in out source       destination         0 <td>iptables       -L      line-numbers       -t       nat       -V       ¥Listar       de       forma       numerada       todas       ass       todas       ass       todas       ass       todas       ass       todas       ass       todas       ass       todas       todas       ass       todas       todas       todas       ass       todas       todas       todas       ass       todas       todas</td> <td>iptables       -L      Line-numbers      V       #Listar:       de forma numerada       todas       as       regras         taboa       nat,       é       dicir,       amosar:       de forma numerada       todas       as       regras       das       cadeas       PRENU         reportes       que son afectados a cada regra,       é dicir, sé unha regra non actúa no firewall terá       ocontra, canto máis actúe máis valores terá.         in PREROUTING (policy ACCEPT 0 packets, 0 bytes)       n       pkts bytes target       prot opt in       out       source       destination         0       0       REDIRECT       udp        any       ny       192.168.12.0/24       192.168.12.1       udp dpt:domain redir por         0       0       REDIRECT       tcp        any       any       192.168.12.0/24       192.168.12.1       tcp dpt:domain redir port         in INPUT (policy ACCEPT 0 packets, 0 bytes)       n       pkts bytes target       prot opt in       out       source       destination         in OUTPUT (policy ACCEPT 0 packets, 0 bytes)       n       pkts bytes target       prot opt in       out       source       destination         in POSTROUTING (policy ACCEPT 0 packets, 0 bytes)       n       pkts bytes target       p</td> <td>iptables       -L      line-numbers       -t nat       -v       #Listar       de forma numerada todas as regras das cadeas PRENOTING, tedora nat, é dicir, anosar de forma numerada todas as regras das cadeas PRENOTING, e OTTPUT. A opción -v é a opción versbose e amosa máis información, entre a que destaca e cantix is e paquetes que son afectados a cada regra, é dicir, sé unha regra non actúa no firewall terá valores o contra, canto máis actúe máis valores terá.         in PREROUTING (policy ACCEPT 0 packets, 0 bytes)       n         n pkts bytes target       prot opt in       out source       destination         0       0       REDIRECT udp any any 192.168.12.0/24       192.168.12.1       udp dpt:domain redir ports 5353         0       0       REDIRECT tcp any any 192.168.12.0/24       192.168.12.1       tcp dpt:domain redir ports 5353         in INPUT (policy ACCEPT 0 packets, 0 bytes)       n       pkts bytes target       prot opt in       out source       destination         n pkts bytes target       prot opt in       out source       destination       destination         n pkts bytes target       prot opt in       out source       destination         in OUTPUT (policy ACCEPT 0 packets, 0 bytes)       n       pkts bytes target       prot opt in       out source       destination         in POSTROUTING (policy ACCEPT 0 packets, 0 bytes)       n       pkts bytes target       prot opt in       out</td> | iptables       -L      line-numbers       -t       nat       -V       ¥Listar       de       forma       numerada       todas       ass       todas       ass       todas       ass       todas       ass       todas       ass       todas       ass       todas       todas       ass       todas       todas       todas       ass       todas       todas       todas       ass       todas       todas | iptables       -L      Line-numbers      V       #Listar:       de forma numerada       todas       as       regras         taboa       nat,       é       dicir,       amosar:       de forma numerada       todas       as       regras       das       cadeas       PRENU         reportes       que son afectados a cada regra,       é dicir, sé unha regra non actúa no firewall terá       ocontra, canto máis actúe máis valores terá.         in PREROUTING (policy ACCEPT 0 packets, 0 bytes)       n       pkts bytes target       prot opt in       out       source       destination         0       0       REDIRECT       udp        any       ny       192.168.12.0/24       192.168.12.1       udp dpt:domain redir por         0       0       REDIRECT       tcp        any       any       192.168.12.0/24       192.168.12.1       tcp dpt:domain redir port         in INPUT (policy ACCEPT 0 packets, 0 bytes)       n       pkts bytes target       prot opt in       out       source       destination         in OUTPUT (policy ACCEPT 0 packets, 0 bytes)       n       pkts bytes target       prot opt in       out       source       destination         in POSTROUTING (policy ACCEPT 0 packets, 0 bytes)       n       pkts bytes target       p | iptables       -L      line-numbers       -t nat       -v       #Listar       de forma numerada todas as regras das cadeas PRENOTING, tedora nat, é dicir, anosar de forma numerada todas as regras das cadeas PRENOTING, e OTTPUT. A opción -v é a opción versbose e amosa máis información, entre a que destaca e cantix is e paquetes que son afectados a cada regra, é dicir, sé unha regra non actúa no firewall terá valores o contra, canto máis actúe máis valores terá.         in PREROUTING (policy ACCEPT 0 packets, 0 bytes)       n         n pkts bytes target       prot opt in       out source       destination         0       0       REDIRECT udp any any 192.168.12.0/24       192.168.12.1       udp dpt:domain redir ports 5353         0       0       REDIRECT tcp any any 192.168.12.0/24       192.168.12.1       tcp dpt:domain redir ports 5353         in INPUT (policy ACCEPT 0 packets, 0 bytes)       n       pkts bytes target       prot opt in       out source       destination         n pkts bytes target       prot opt in       out source       destination       destination         n pkts bytes target       prot opt in       out source       destination         in OUTPUT (policy ACCEPT 0 packets, 0 bytes)       n       pkts bytes target       prot opt in       out source       destination         in POSTROUTING (policy ACCEPT 0 packets, 0 bytes)       n       pkts bytes target       prot opt in       out |

(d) Enrutamento (bridge). Executar os seguinte comandos e **explicar a saída da súa execución**:

# cat /proc/sys/net/ipv4/ip\_forward

1

# ip route default via X.Y.Z.1 dev eth0 proto dhcp src X.Y.Z.W metric 100 X.0.0.0/8dev eth0 proto kernel scope link src X.Y.Z.W metric 100 192.168.12.0/24 dev ap0 proto kernel scope link src 192.168.12.1

- (6) Hosts alumnado.
  - (a) Crear unha máquina virtual en cada equipo do alumnado coas seguintes características (ver escenario):
    - I. RAM ≥ 2048MB
    - II. CPU ≥ 2
    - III. PAE/NX habilitado
    - IV. Rede: Soamente unha tarxeta activada en modo bridge (ponte)
    - V. ISO: Kali Live amd64
    - VI. Nome: Practica62-berate-ap-AlumnoXY, o valor XY é o valor do PC que tedes asignado. Así, o alumno 17 terá como nome da máquina virtual: Practica62-berate-ap-Alumno17
  - (b) Arrancar máquina virtual.
  - (c) Configurar a rede para a NIC eth0 en cada máquina virtual según escenario. Así, executar nunha consola para cada máquina virtual:

\$ setxkbmap es #Configurar teclado en español

\$ sudo su - #Acceder á consola de root(administrador) a través dos permisos configurados co comando sudo (/etc/sudoers, visudo)

# /etc/init.d/avahi-daemon stop #Parar o demo avahi-daemon(control resolución de nomes) para poder configurar de forma manual a configuración de rede e non ter conflicto con este demo.

# /etc/init.d/network-manager stop || pkill NetworkManager #Parar o demo network-manager(xestor de rede)
ou o script NetworkManager (executado sen ser demo) para poder configurar doutro xeito (co comando
ip(ifconfig) de forma manual ou mediante networking (ficheiros /etc/init.d/networking,
/etc/init.d/networking.d) a configuración de rede e non ter conflicto con este xestor.

# ip addr show eth0 #Amosar información sobre a NIC eth0.

# ip addr add 10.10.10.XY/8 dev eth0 #Substituír XY polo seu valor correspondente. O valor XY é o valor do PC que tedes asignado. Así, o alumno 17 terá que configurar a tarxeta de rede eth0, coa IP: 10.10.10.17 e máscara de subrede: 255.0.0.0

# ip addr show eth0 #Amosar información sobre a NIC eth0.

**# exit** #Saír da shell

- (7) Conectar no mesmo segmento de rede o portátil e os hosts do alumnado, é dicir, conectar os vosos equipos de alumnado ao switch.
- (8) Portátil. Configuración na nova rede e comprobar a conectividade de rede coa máquinas virtuais:

# ip addr add 10.10.10.10/8 dev eth0 #Configurar a tarxeta de rede eth0, coa IP: 10.10.10.10 e máscara de subrede: 255.0.0.0

# ping -c4 10.10.10.XY #Enviar 4 paquetes ICMP ECHO\_REQUEST solicitando 4 paquetes ICMP ECHO\_RESPONSE, para verificar a conectividade de rede coa máquina virtual do hostA.

- (9) Máquinas virtuais dos hosts do alumnado:
  - (a) Comprobar a conectividade de rede co portátil. Indicar que acontece. Por que?
    - I. Para a máquina virtual pertencente ao hostA.

# ping -c4 10.10.10.10 #Enviar 4 paquetes ICMP ECHO\_REQUEST solicitando 4 paquetes ICMP ECHO\_RESPONSE, para verificar a conectividade de rede coa máquina virtual do hostA.

II. Para a máquina virtual pertencente ao hostB.

# ping -c4 10.10.10.10 #Enviar 4 paquetes ICMP ECHO\_REQUEST solicitando 4 paquetes ICMP ECHO\_RESPONSE, para verificar a conectividade de rede coa máquina virtual do hostA.

III. Para a máquina virtual pertencente ao hostC.

# ping -c4 10.10.10.10 #Enviar 4 paquetes ICMP ECHO\_REQUEST solicitando 4 paquetes ICMP ECHO\_RESPONSE, para verificar a conectividade de rede coa máquina virtual do hostA.

- (b) Comprobar a conectividade de rede cos móbiles do alumnado (ver apartado 4b). Indicar que acontece. Por que?
  - I. Para a máquina virtual pertencente ao hostA.

# ping -c4 IP-Mobil1 #Enviar 4 paquetes ICMP ECHO\_REQUEST solicitando 4 paquetes ICMP ECHO\_RESPONSE, para verificar a conectividade de rede coa máquina virtual do hostA.

II. Para a máquina virtual pertencente ao hostB.

# ping -c4 IP-Mobil2 #Enviar 4 paquetes ICMP ECHO\_REQUEST solicitando 4 paquetes ICMP ECHO\_RESPONSE, para verificar a conectividade de rede coa máquina virtual do hostA.

III. Para a máquina virtual pertencente ao hostC.

# ping -c4 IP-Mobil3 #Enviar 4 paquetes ICMP ECHO\_REQUEST solicitando 4 paquetes ICMP ECHO\_RESPONSE, para verificar a conectividade de rede coa máquina virtual do hostA.

- (10) Avisar ao docente para a revisión.  $\square_3$
- (11) Razoa. Contesta brevemente:
  - (a) Portátil. Executa nunha consola:

# echo 0 > /proc/sys/net/ipv4/ip\_forward

Que acontece se desconectas e conectas de novo o móbil ao SSID configurado (FREEZ):

- I. O AP segue concedendo configuración de rede aos móbiles do alumnado?
- II. Os móbiles do alumnado continúan saíndo a Internet a través do AP?
- III. As máquinas virtuais e móbiles de alumnado poden comunicarse en rede (ping)?
- (b) Portátil. Executa nunha consola:

# echo1 > /proc/sys/net/ipv4/ip\_forward

Que acontece se desconectas e conectas de novo o móbil ao SSID configurado (FREEZ):

- I. O AP segue concedendo configuración de rede aos móbiles do alumnado?
- II. Os móbiles do alumnado continúan saíndo a Internet a través do AP?
- III. As máquinas virtuais e móbiles de alumnado poden comunicarse en rede (ping)?

(c) Portátil. Executa nunha consola:

- # iptables -F -t filter
- # iptables -F -t nat

Que acontece se desconectas e conectas de novo o móbil ao SSID configurado (FREE**Z**):

- I. O AP segue concedendo configuración de rede aos móbiles do alumnado?
- II. Os móbiles do alumnado continúan saíndo a Internet a través do AP?
- III. As máquinas virtuais e móbiles de alumnado poden comunicarse en rede (ping)?
- (d) Avisar ao docente para a entrega e revisión da práctica.

# **Revisión:**

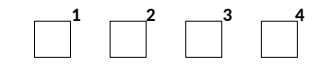